# Instruktion för login till bokning av föreningens gemensamma lokaler

## Via display utanför tvättstugan eller gästlägenheten

- a. Ta med nyckelbrickan för att kunna boka.
- b. Via displayen kan man boka, avboka, kolla sina bokningar och få tillträde till lokalen.

#### Nytt lösenord skapas vid första inloggning och gäller för både Internet och Aptus Home-appen

### Via Internet

- 1. På hemsidan under rubrik Bokning finns länken till Aptusportalen: <u>https://aptus.sakerhetsintegrering.se/essingebrygga/aptusportal</u>
- 2. Logga in med ditt lägenhetsnummer som användarnamn (t.ex. 2934).
- 3. Lösenordet är ditt lägenhetsnummer + en "nolla" (t.ex. 29340).
- 4. Byt lösenordet det första du gör när du loggat in. Välj ett lösenord med minst 5 tecken.

## Via mobilappen "Aptus Home"

- A. Hämta och installera appen "Aptus Home"
- B. För inloggning och byte av lösenord följ punkterna 2, 3 och 4 ovan.
- C. Ange https://aptus.sakerhetsintegrering.se/essingebrygga/aptusportal på raden under lösenordet.

Med vänlig hälsning Styrelsen